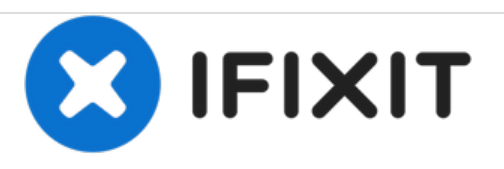

# Remplacement du clavier du Asus Eee PC 1005HA

Remplacez le clavier de votre Asus Eee PC 1005HA.

Rédigé par: Chris Beichler

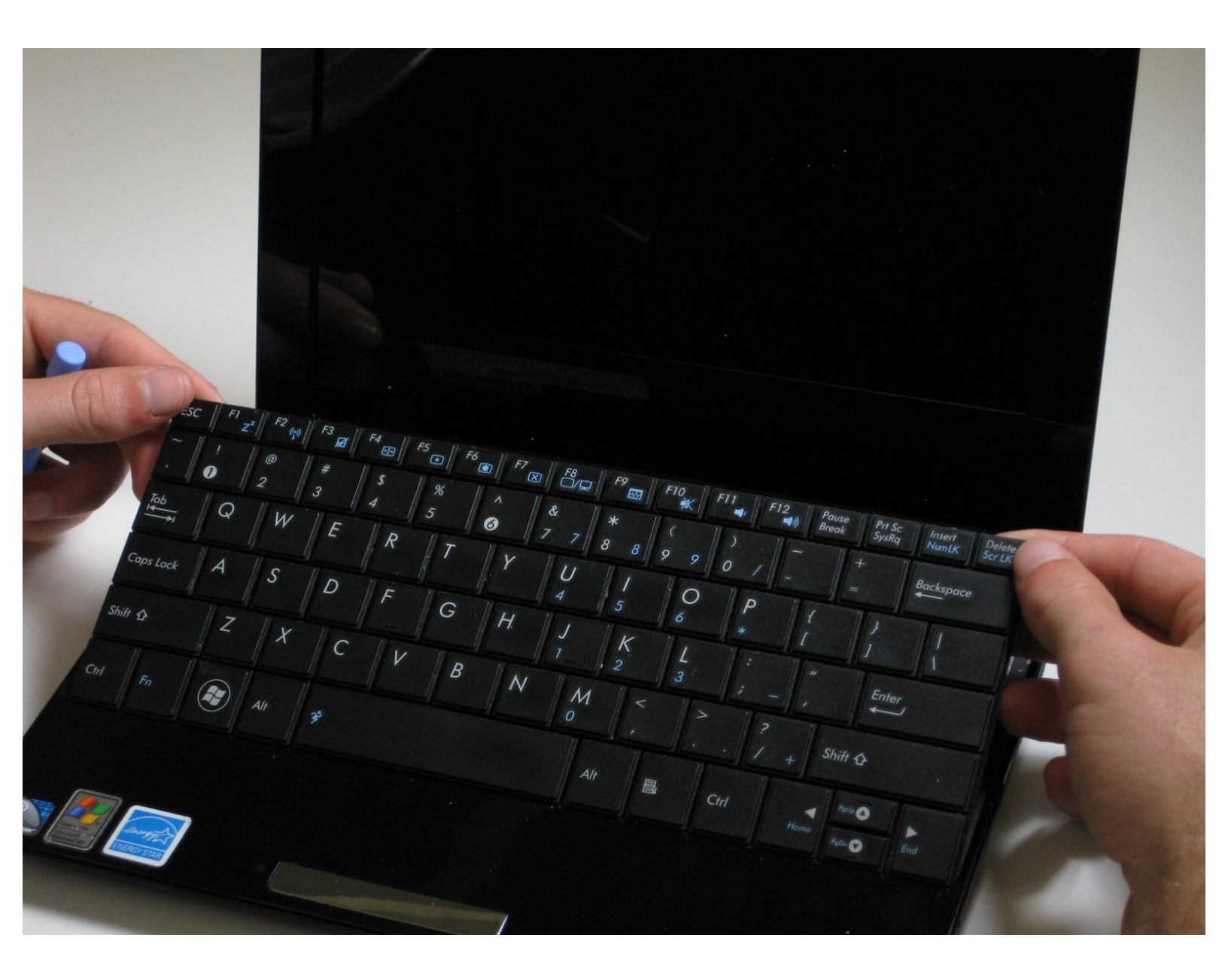

## INTRODUCTION

Utilisez ce guide pour remplacer le clavier de l'Asus Eee PC 1005HA.

# **OUTILS:**

- iFixit Opening Tools (1)
- Spudger (1)

#### Étape 1 — Batterie

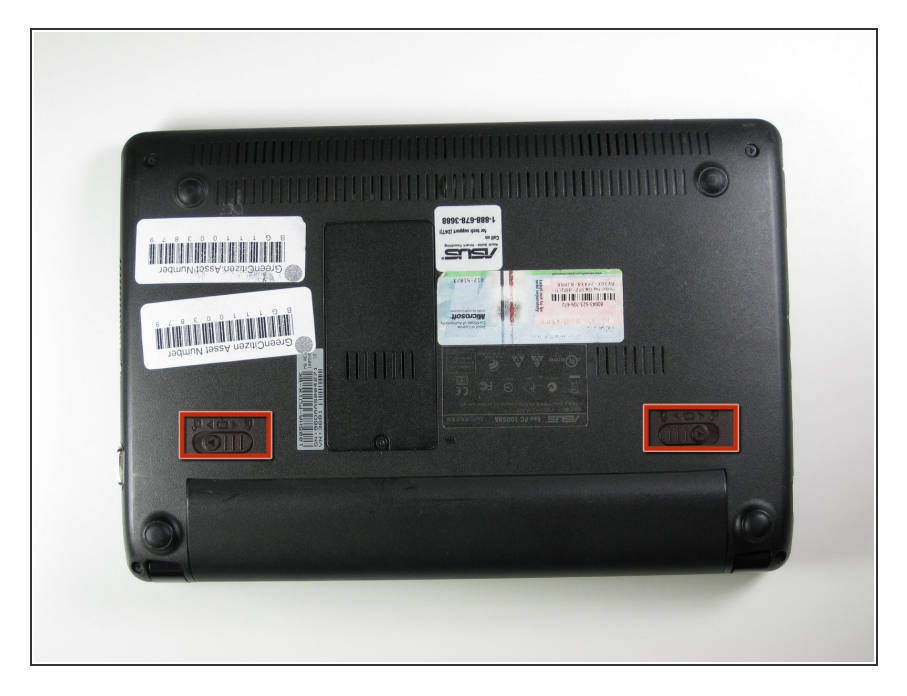

- Posez l'ordinateur portable à l'envers.
- Localisez les deux languettes de verrouillage de la batterie.

## Étape 2

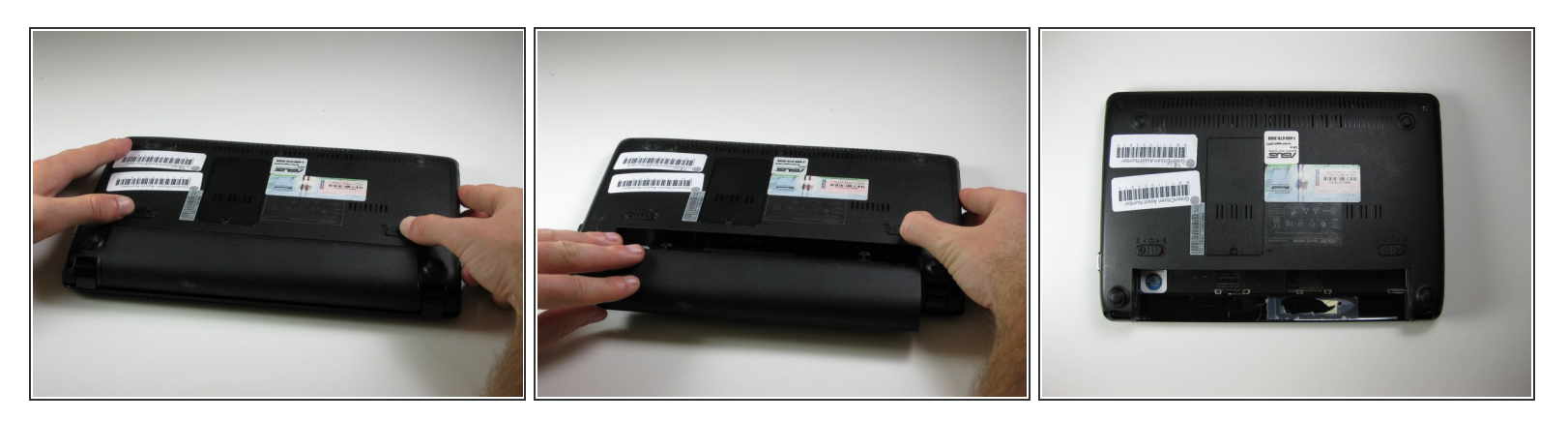

- Faites glisser les languettes vers l'extérieur pour déverrouiller la batterie.
- (i) L'onglet de gauche reste déverrouillé, tandis que l'onglet de droite doit être maintenu.
- En maintenant la patte droite ouverte, faites glisser la batterie hors de l'ordinateur portable.

#### Étape 3 — Clavier

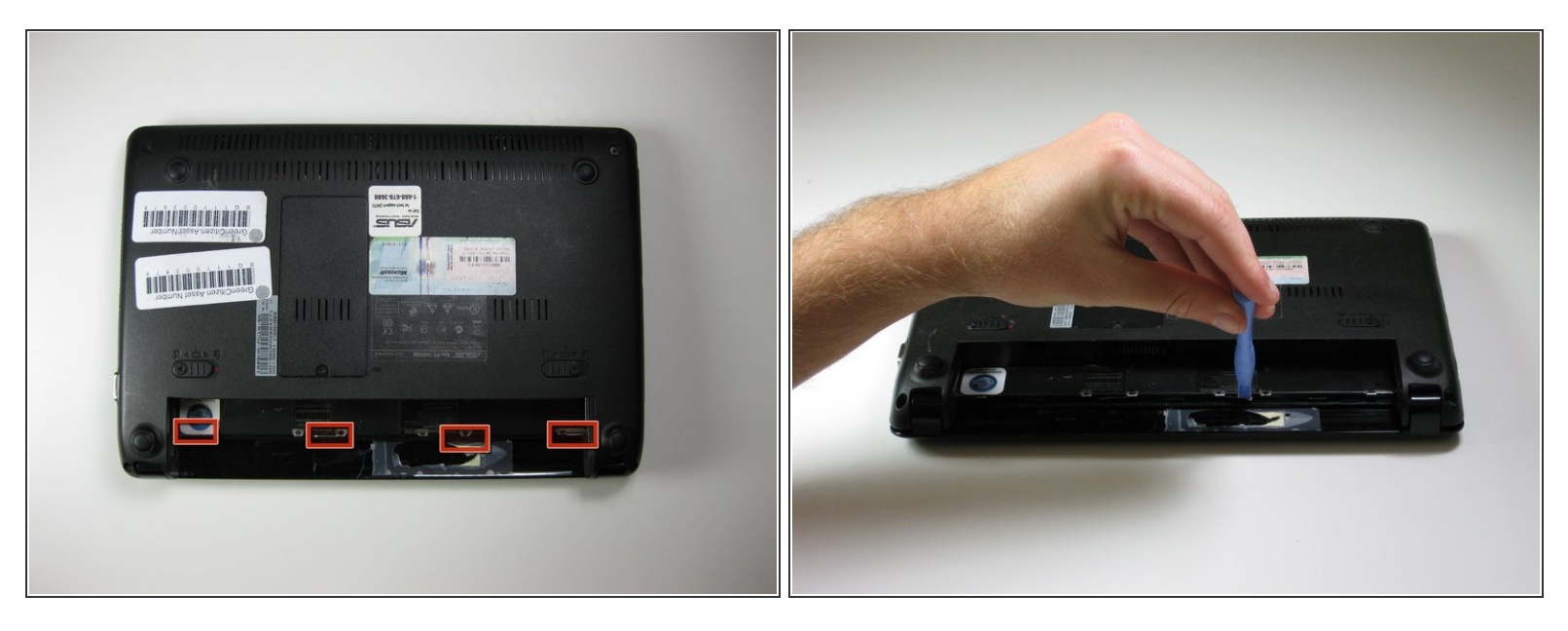

- La première étape consiste à retirer la batterie de l'ordinateur portable.
- Utilisez un outil d'ouverture en plastique pour tirer vers le haut les quatre loquets métalliques dans la cavité de la batterie située au bas de l'ordinateur portable.
- Ne pas appliquer trop de pression. Les loquets ne peuvent pas être retirés et se plieront s'ils sont forcés.

#### Étape 4

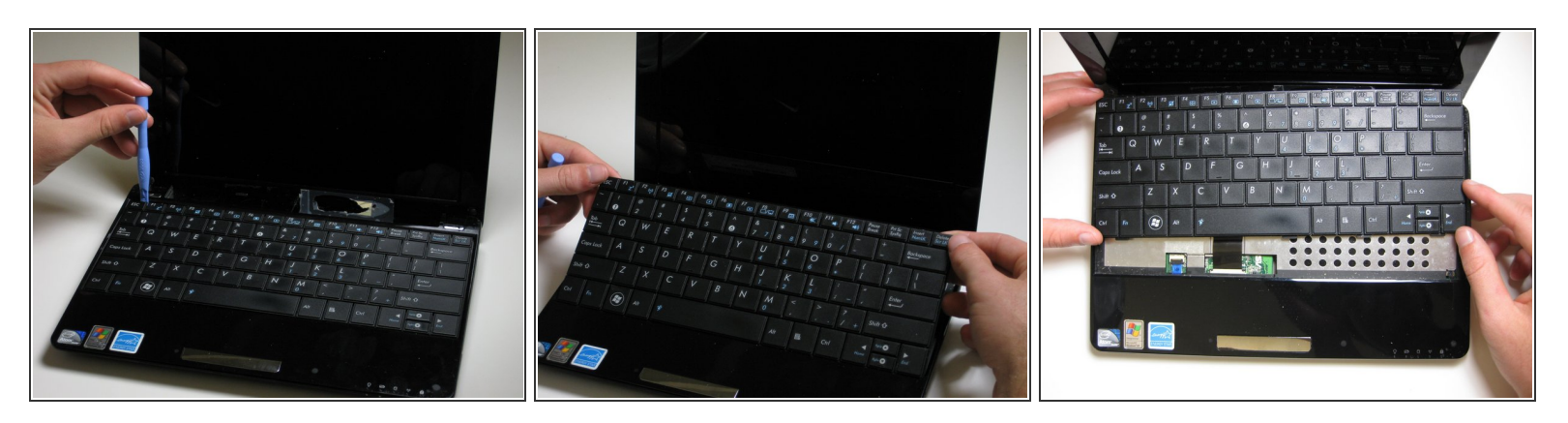

- Retournez l'ordinateur portable et ouvrez l'écran.
- Utilisez un outil d'ouverture en plastique pour soulever le bord du clavier le plus proche de l'écran.
- Soulevez doucement le clavier et faites-le glisser vers l'écran.
- Ne retirez pas le clavier complètement. Cela pourrait endommager le câble ruban reliant la face inférieure du clavier à l'ordinateur portable.

## Étape 5

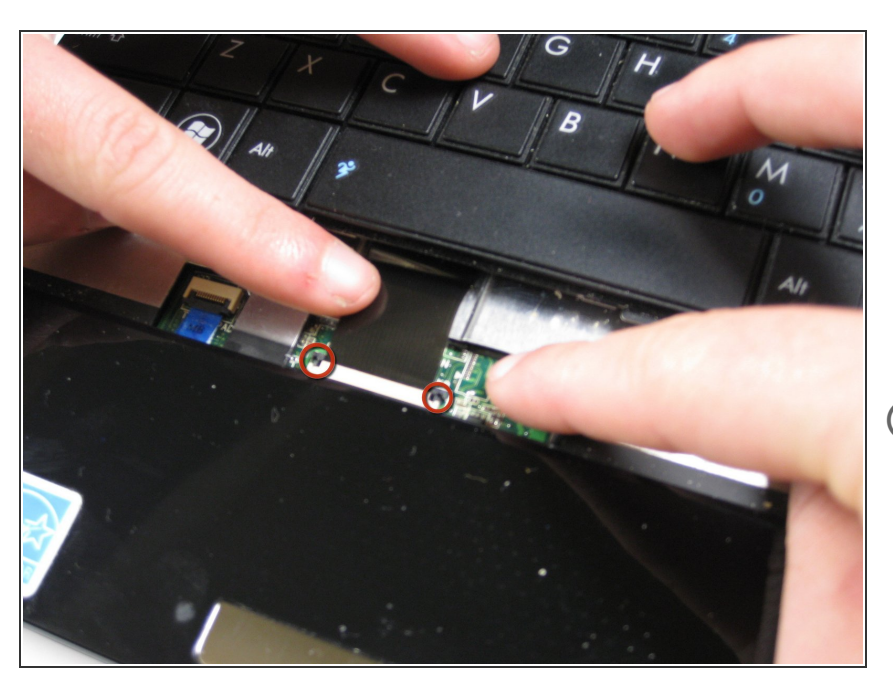

- Utilisez un outil spudger pour libérer les languettes du connecteur ZIF du câble ruban attaché au dessous du clavier.
- Selon le modèle, les onglets de ce connecteur ZIF basculent vers l'affichage ou vers l'écran.
- Une fois les onglets du connecteur ZIF libérés, retirez le clavier.

Pour remonter votre appareil, suivez ces instructions dans l'ordre inverse.